## Kratko navodilo za prijavo v Webex

1. V poštni predal boste dobili povabilo za Aktiviranje računa

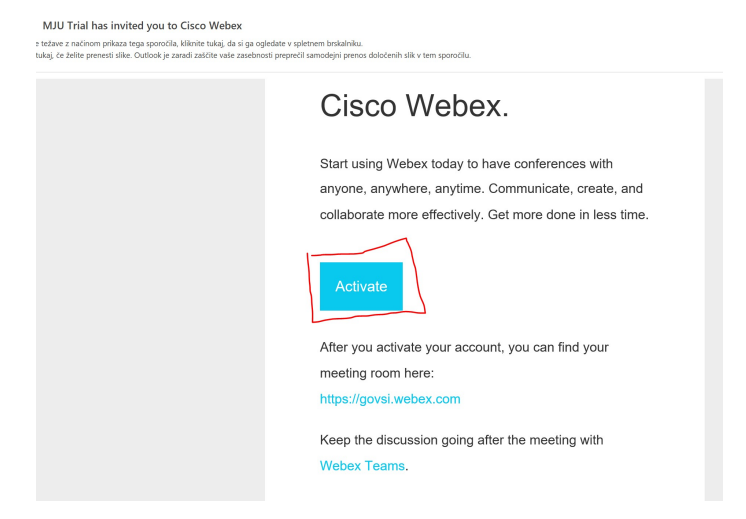

2. Prijava poteka s službenim naslovom (<u>ime.priimek@gov.si</u>), kreirati je potrebno močno geslo po zahtevah, ki se vam prikažejo v sivem okvirčku

| $\bigcirc$            | Password Requirements<br>Must contain               |  |
|-----------------------|-----------------------------------------------------|--|
| Create a new password | At least 8 characters<br>At most 256 characters     |  |
| New password          | At least 1 lowercase alphabetic character (a, b, c) |  |
| Confirm new password  | At least 1 uppercase alphabetic character (A. B. C) |  |
| Save & Sign In        |                                                     |  |

- 3. Potrebno je še kreirati ime, s katerim se boste predstavljali v vašem okolju
- 4. Odpre se vam prostor za sklicevanje sestankov, pogovorov ipd

| cisco      | Webex       |                                          |   |
|------------|-------------|------------------------------------------|---|
| n          | Home        | Q Search for meetings and recordings     | 0 |
|            | Meetings    |                                          |   |
| 0          | Recordings  | s Personal Room 🙃                        |   |
| ŝ          | Preferences | https://govsi.webex.com/meet/anton.ujcic |   |
| <u>000</u> | Insights    | <ul> <li>More ways to join</li> </ul>    |   |
| 0          | Support     | Start a Meeting V Schedule               |   |
| <u>↓</u>   | Downloads   |                                          |   |
| $\bigcirc$ | Feedback    |                                          |   |

 V aplikacijo se prijavljate na naslovu: <u>https://idbroker.webex.com/idb/saml2/jsp/doSSO.jsp</u> Na youtubu si lahko ogledate video glede uporabe: <u>https://www.youtube.com/watch?v=60IX\_A3Inqo&t=97s</u>, oz. najdete še druge napotke glede praktične rabe.